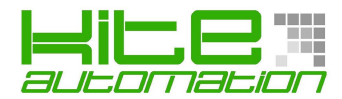

# Guida alla connessione e settaggio HMI/PLC

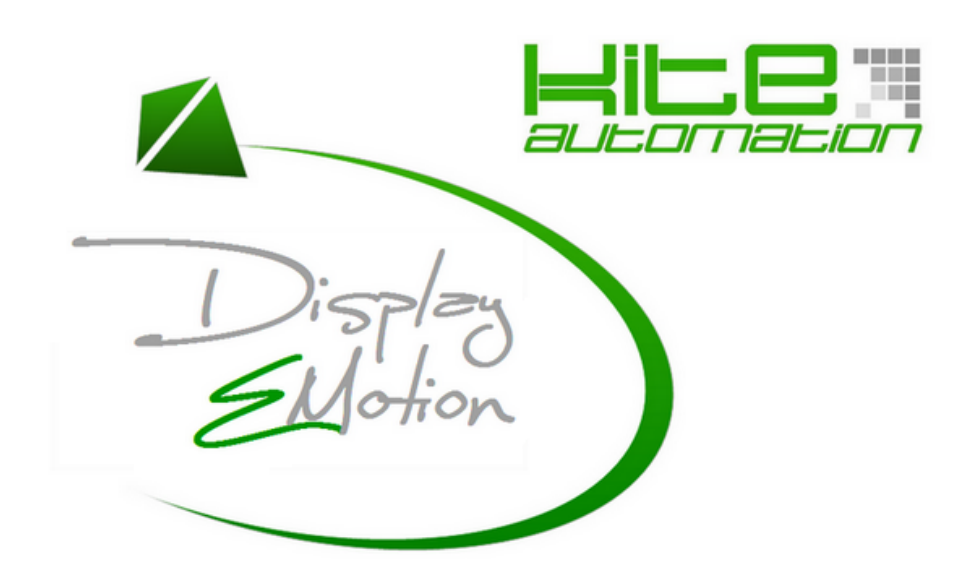

## Comunicazione tra HMI Kite e Schneider-M238

## Preface

This technote is to explicate how to connect Schneider-M238 PLC with PanelMaster HMI as well as the associated communication settings.

This technote goes for Schneider-M2XX and ATV31 series. Take Schneider-M238 as example.

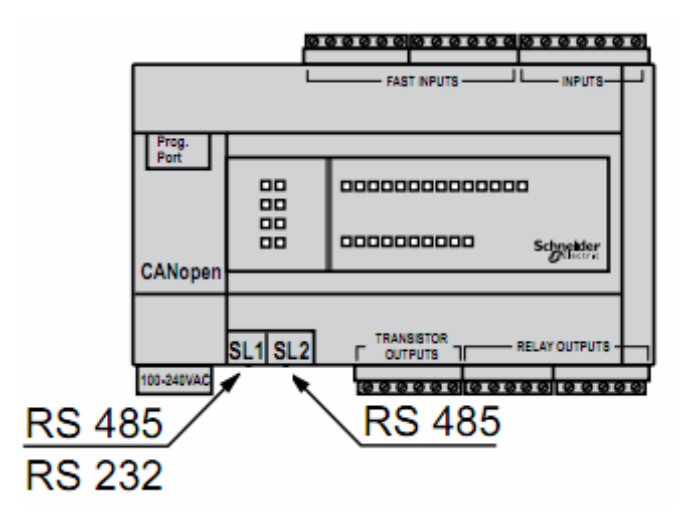

## M238 Controller Settings:

1. M238 Communication Ports:

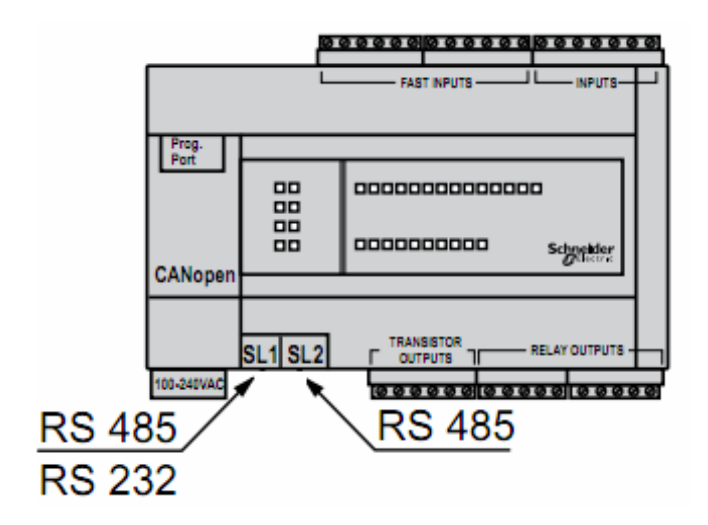

M238 has two communication ports SL1 and SL2, which are RJ45 terminal. It's suggested to connect HMI with SL1 port to avoid complicated setup process.

#### 2. **M238 pin:**

| SL1 |          |          | SL2      |
|-----|----------|----------|----------|
| N°  | RS 232   | RS 485   | RS 485   |
| 1   | RXD      | N.C.     | N.C.     |
| 2   | TXD      | N.C.     | N.C.     |
| 3   | RTS      | N.C.     | N.C.     |
| 4   | N.C.     | D1 (A +) | D1 (A +) |
| 5   | N.C.     | D0 (B -) | D0 (B -) |
| 6   | CTS      | N.C.     | N.C.     |
| 7   | N.C.     | N.C.     | + 5 V    |
| 8   | 0 V com. | 0 V com. | 0 V com. |

|             | ٦,   |
|-------------|------|
| 8765        | 4321 |
| <b>RJ45</b> |      |

#### 3. PLC Software Settings

#### 1.1 Transmission/Physical Medium Settings

| Intitled2                                         |                             |                           |
|---------------------------------------------------|-----------------------------|---------------------------|
| 🖻 💼 MyController (TM238LFDC24DT)                  |                             |                           |
| 📮 🗐 PLC Logic                                     | Configuration Status Inform | ation                     |
| 🖹 🔘 Application                                   | Serial line                 |                           |
| 🧭 GVL<br>🎁 Library Manager                        | Baud rate:                  | 19200 💌                   |
| 😑 🎆 Task Configuration                            | Parity:                     | Even                      |
| MAST                                              | Data bits:                  | 8                         |
|                                                   | Stop bits:                  | 1 👻                       |
| HSC (HSC)                                         |                             | ,                         |
|                                                   | Physical Medium             |                           |
| 😑 🍐 Serial Line 1                                 | • R5 485                    | No. Polarisation Resistor |
| 🚹 Modbus_Manager (Modbus_Manager)                 |                             |                           |
| 📮 👌 Serial Line 2                                 | C RS 232                    |                           |
| 🚽 🔟 SoMachine_Network_Manager (SoMachine-Network_ |                             |                           |
| CAN                                               |                             |                           |

Note: The default parameters setting are 19200, 8, E, 1, node: 1 respectively.

#### 1.2 Modbus Communication Settings

| = 👌 Untitled2                                 | Configuration Status Infor | rmation               |         |
|-----------------------------------------------|----------------------------|-----------------------|---------|
| 🖃 🔟 MyController (TM238LFDC24DT)              | Modbus                     |                       |         |
| 📮 🚉 PLC Logic                                 |                            |                       | MODDIIC |
| 🖻 🔘 Application                               | Transmission Mode:         | • RTU C ASCIL         | MUDDO2  |
| - 🎒 GVL                                       |                            |                       |         |
| 📲 🎁 Library Manager                           | Addressing:                | Slave Address [1247]: | 1       |
| 🖹 🎆 Task Configuration                        | Time between Frames (n     | ns): 10               |         |
|                                               | - Seviel Line Settings     | ,                     |         |
|                                               | Senai Line Settings        |                       |         |
| HSC (HSC)                                     | Baud Rate:                 | 19200                 |         |
| PTO_PWM (PTO_PWM)                             | Parity                     | Even                  |         |
| 🖶 🍐 Serial Line 1                             | r uncy r                   | Eron .                |         |
| Modbus_Manager (Modbus_Manager)               | Data Bits:                 | 8                     |         |
| 😑 🤰 Serial Line 2                             | Stop Bits:                 | 1                     |         |
| SoMachine_Network_Manager (SoMachine-Network_ |                            |                       |         |
| - 2 CAN                                       | Physical Medium:           | R5485                 |         |
|                                               | ·                          |                       |         |

Transmission Mode: RTU Addressing: slave Address: 1 Time between Frames (ms): 10ms

## 4. Connection Illustration : (HMI and M238)

PV/PT COM 1 9-PIN D-Sub Male

M238\_SL1\_RJ45

| 1 | RS485+  | <br>4 | D1(A+) |
|---|---------|-------|--------|
| 6 | RS485 - | <br>5 | D0(B)  |

## **PM Designer Settings:**

1 Link Settings:

| Link Properties | Link Properties    |                      |   |  |  |  |
|-----------------|--------------------|----------------------|---|--|--|--|
| General Paramet | er                 |                      |   |  |  |  |
| Link Number:    | 1                  |                      |   |  |  |  |
| Link Name:      | 連線1                |                      |   |  |  |  |
| Link Type:      | Direct Link (COM)  |                      | * |  |  |  |
| Device/Server:  | Schneider Electric | ATV31 Inverter (RTU) | * |  |  |  |
| Link Port:      | COM1(連線1)          | 🔽 🗌 Sub-links        |   |  |  |  |
|                 |                    |                      |   |  |  |  |

2 Parameters Settings: The parameters settings need to be identical with the ones in PLC.

| Link Properties    |                                 |  |  |  |
|--------------------|---------------------------------|--|--|--|
| General Parameter  |                                 |  |  |  |
| - Transmission     | Others                          |  |  |  |
| Baud Rate: 19200 🗸 | Panel Address: 1                |  |  |  |
| Data Bits: 8 🗸     | PLC Address: 1                  |  |  |  |
| Parity: Even 🗸     | Timeout Time: 0 😂 (x 0.1 Sec.)  |  |  |  |
| Stop Bits: 1 🗸     | Command Delay: 0 📚 (x 0.1 Sec.) |  |  |  |
|                    | Retry Count: 0                  |  |  |  |
|                    |                                 |  |  |  |
|                    |                                 |  |  |  |

- Note 1: The max Baud rate of M238 is  $115,200 \circ$
- Note 2: The default Baud rate of M238 is 19200, 8, E, 1, node: 1. It's suggested to keep Baud rate in 19200.

The following illustration are the word devices for HMI:

| Word Device (ATV31 Inverter (RTU))              |                                                                                                    |                                                    |                                              |  |
|-------------------------------------------------|----------------------------------------------------------------------------------------------------|----------------------------------------------------|----------------------------------------------|--|
| Word Device<br>Wn<br>Pn<br>DWn<br>DPn<br>n<br>n | Address Range<br>n: 0~65535<br>n: 0~65535<br>n: 0~65534; n=2q<br>n: 0~65534; n=2q<br>n: 30001~39999<br>n: 40001~49999 | Size<br>Word<br>32 bits<br>32 bits<br>Word<br>Word | Commeni<br>Byte orde<br>Word ord<br>Word ord |  |
| <                                               |                                                                                                    |                                                    | >                                            |  |
|                                                 | Close                                                                                                    |                                                    |                                              |  |

3 The following illustration are the bit devices for HMI:

| Bit Device (ATV31 Inverter (RTU)) |                            |                                                            |                                                             |  |  |
|-----------------------------------|----------------------------|------------------------------------------------------------|-------------------------------------------------------------|--|--|
|                                   | Bit Device<br>Bn<br>n<br>n | Address Range<br>n: 0~65535<br>n: 1~9999<br>n: 10001~19999 | Block Addr Com<br>Any address<br>Any address<br>Any address |  |  |
|                                   | <                          | Ш                                                          | >                                                           |  |  |
|                                   | Close                      |                                                            |                                                             |  |  |